## TUTORIAL TÉCNICO

## **Mibo Cam** Acesso simultâneo / Compartilhamento

#### 0 0 0 TUTORIAL TÉCNICO 0 0 0 Mibo Cam - Acesso simultâneo/ Compartilhamento 0 0 0 0

Ο 0 Ο Ο

0

Ο

função **Acesso Simultâneo** (anteriormente chamada A **Compartilhamento**) permite com que mais pessoas acessem a mesma câmera, sendo 1 acesso principal + 6 compartilhamentos, totalizando 7 acessos a câmera. Siga os passos abaixo para compartilhar a câmera com outras contas.

Atenção: O procedimento é válido para as câmeras Mibo iM no aplicativo Mibo Cam.

#### Se preferir assista a este tutorial em vídeo <u>clicando aqui</u>.

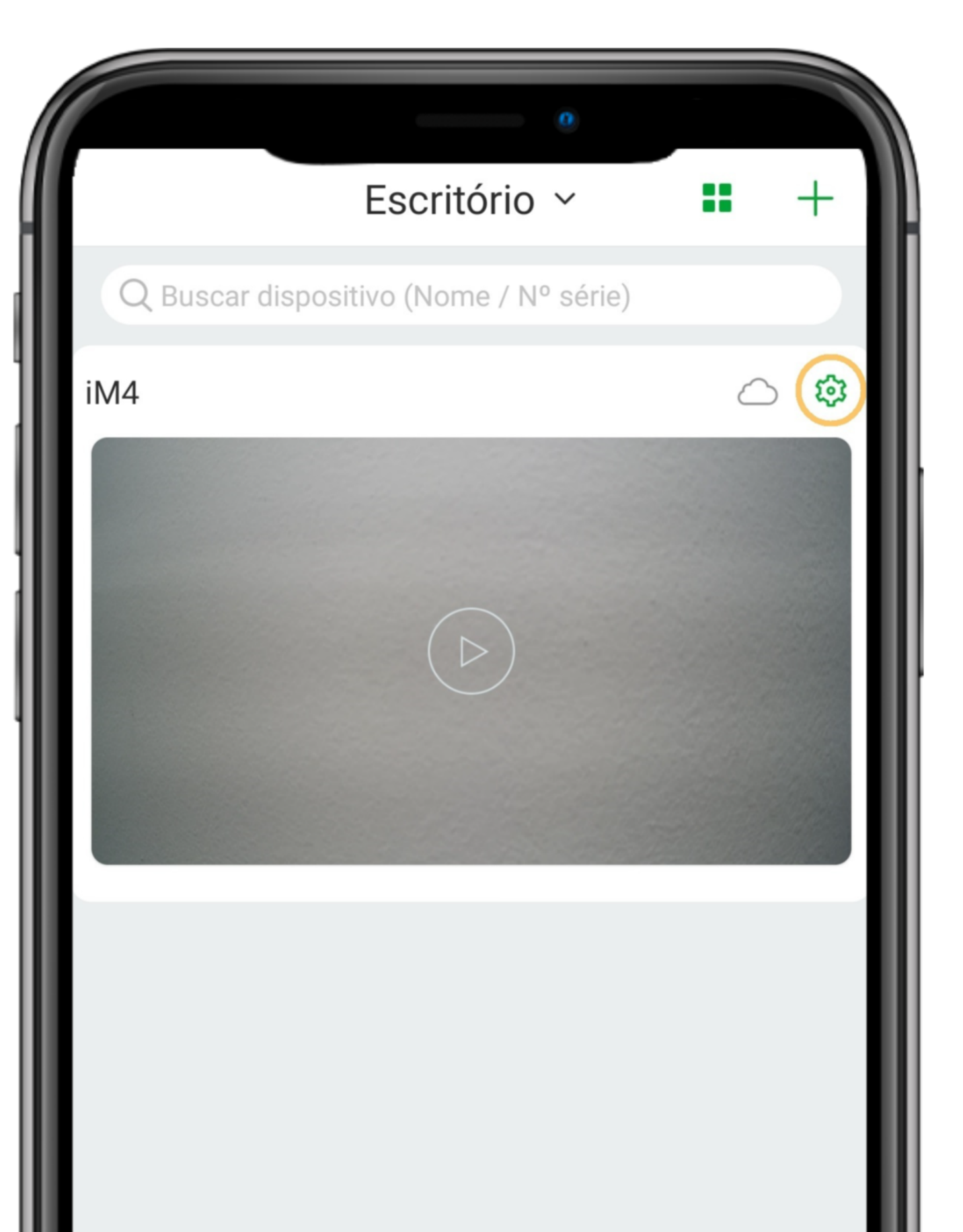

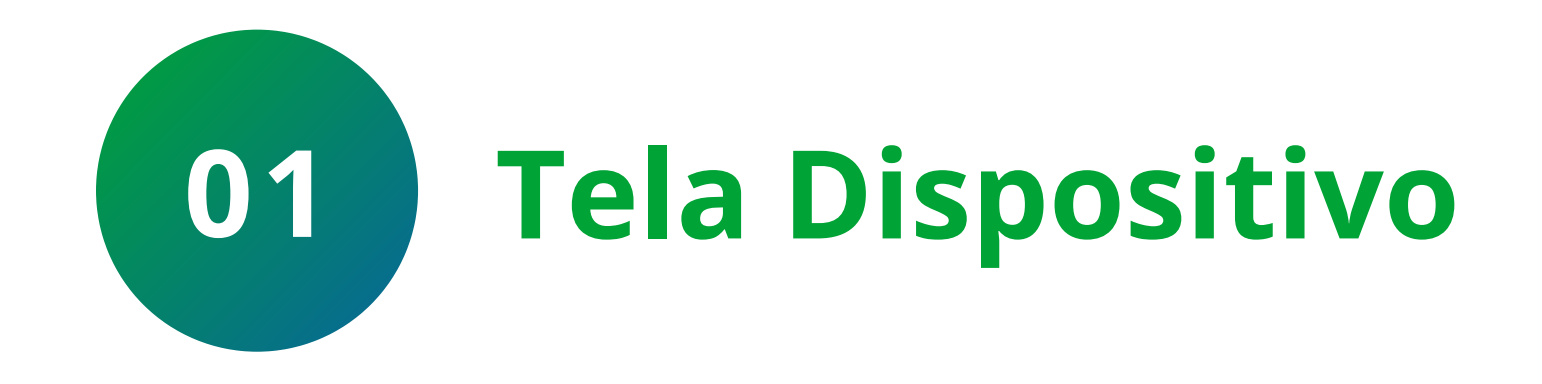

Na tela de dispositivo, clique na 🌣 (configurações) ao lado da nuvem.

| Ŷ |                     | 000  |
|---|---------------------|------|
|   | <br>Laia Intellance | Maia |

#### Suporte a clientes: intelbras.com/pt-br/contato/suporte-tecnico/ Vídeo tutorial: <u>youtube.com/IntelbrasBR</u>

## TUTORIAL TÉCNICO Mibo Cam - Acesso simultâneo/ Compartilhamento

0 0  $\mathbf{O}$  $\mathbf{O}$ 

 $\bigcirc$ 

0

0

0

Ο 0 Ο 0

|                      | 0                          |
|----------------------|----------------------------|
| < Cor                | nfigurações                |
| iM4                  | >                          |
| Versão da câmera     | 2.680.00IB00D.0.R.210120 > |
| Acesso simultâneo    | Vazio >                    |
| Rotacionar imagem    |                            |
| Configurações de ala | rme >                      |
| Notificações         | >                          |

0

0

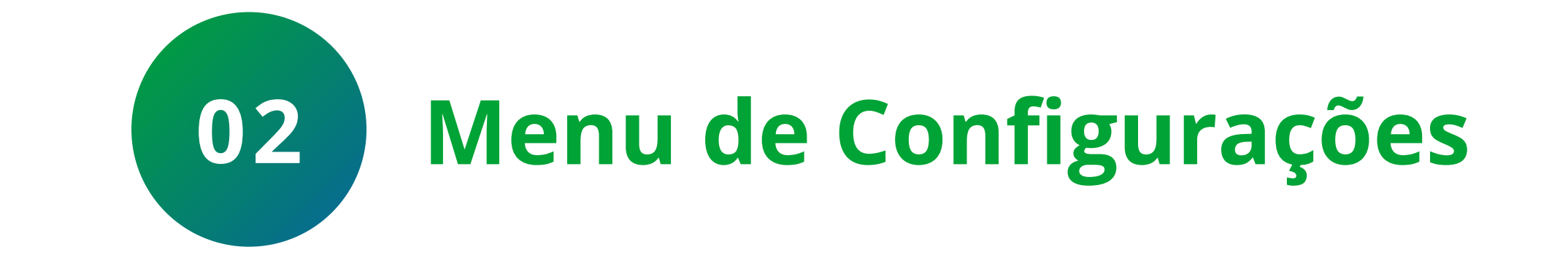

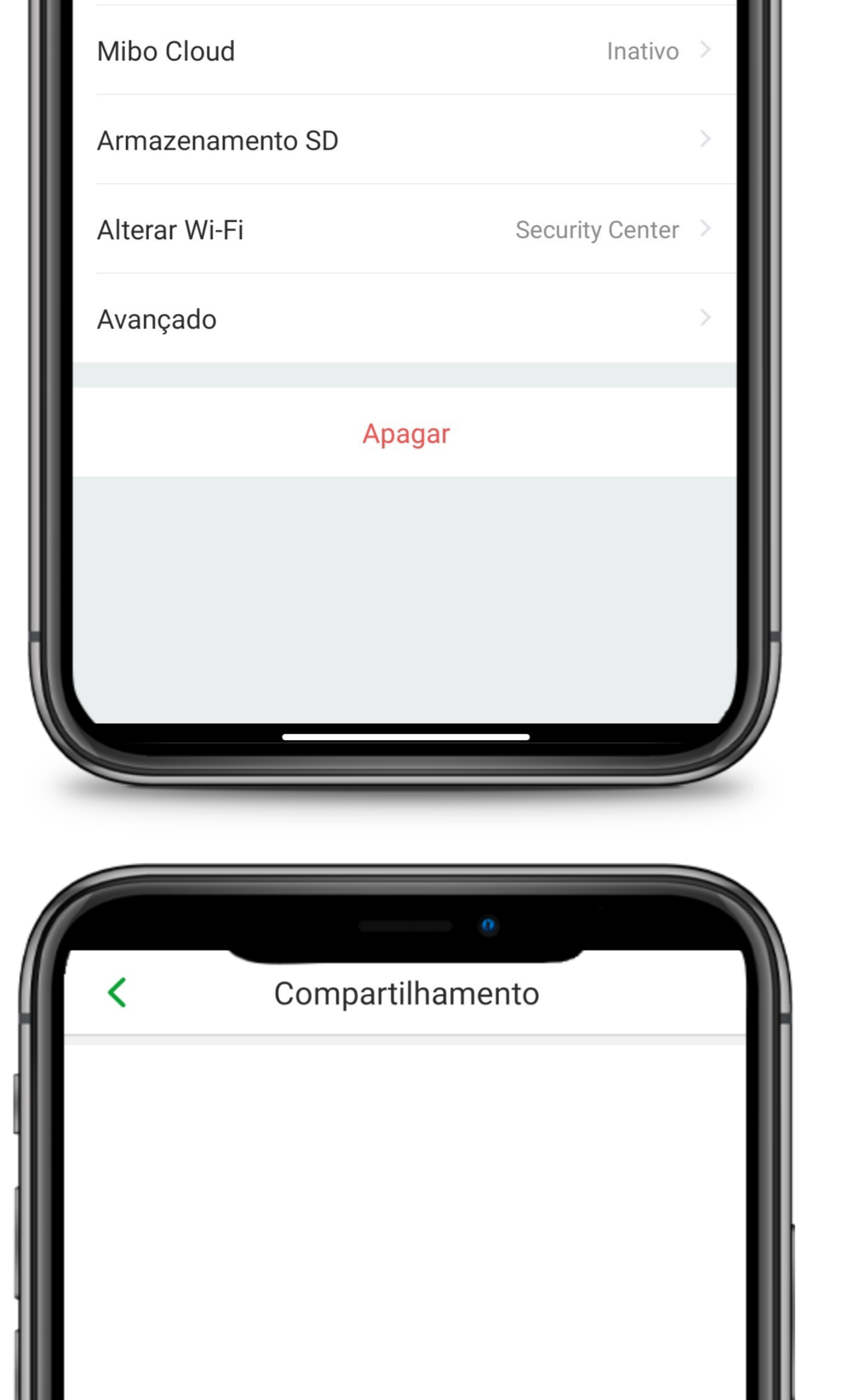

#### No menu de configurações, clique na opção Acesso simultâneo.

Compartilhe seu dispositivo com outras contas

Adicionar

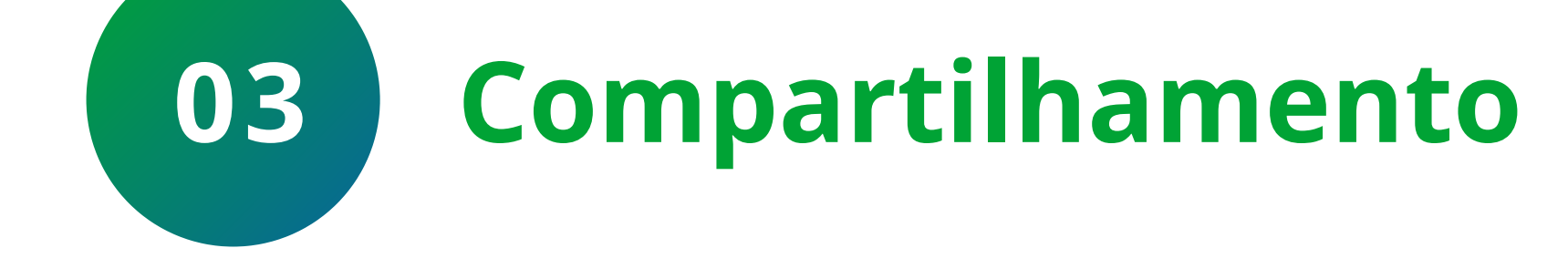

#### Clique em **Adicionar**.

#### Suporte a clientes: <u>intelbras.com/pt-br/contato/suporte-tecnico/</u> Vídeo tutorial: <u>youtube.com/IntelbrasBR</u>

## TUTORIAL TÉCNICO Mibo Cam - Acesso simultâneo/ Compartilhamento

 $\bigcirc$  $\bigcirc$ 

 $\bigcirc$ 

O  $\mathbf{O}$ 

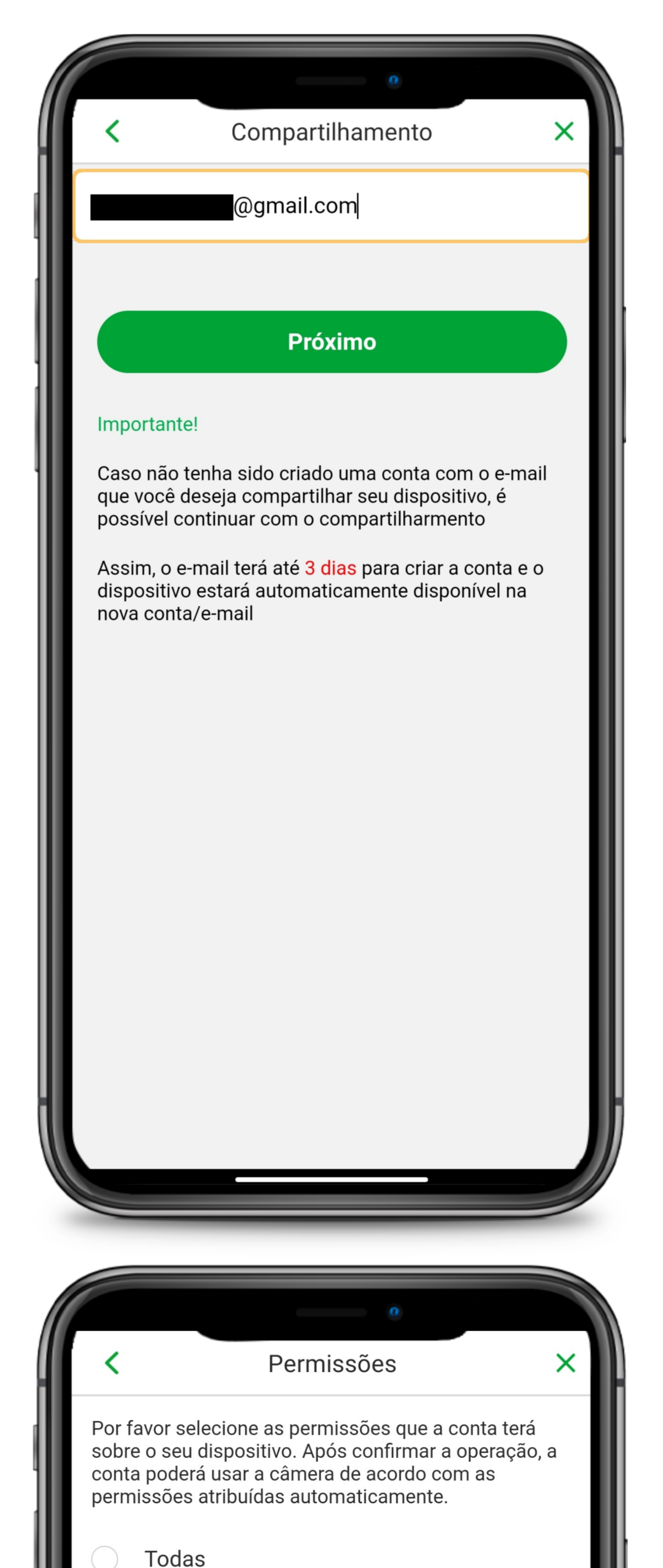

04 Compartilhamento

Preencha o **e-mail** da conta que deseja compartilhar e clique em **Próximo**.

**Obs.:** Caso a conta (e-mail) digitada não tenha sido cadastrada, será enviado um email informando o compartilhamento e solicitando a criação da conta em até 3 dias, caso contrário será necessário compartilhar novamente.

Vídeo

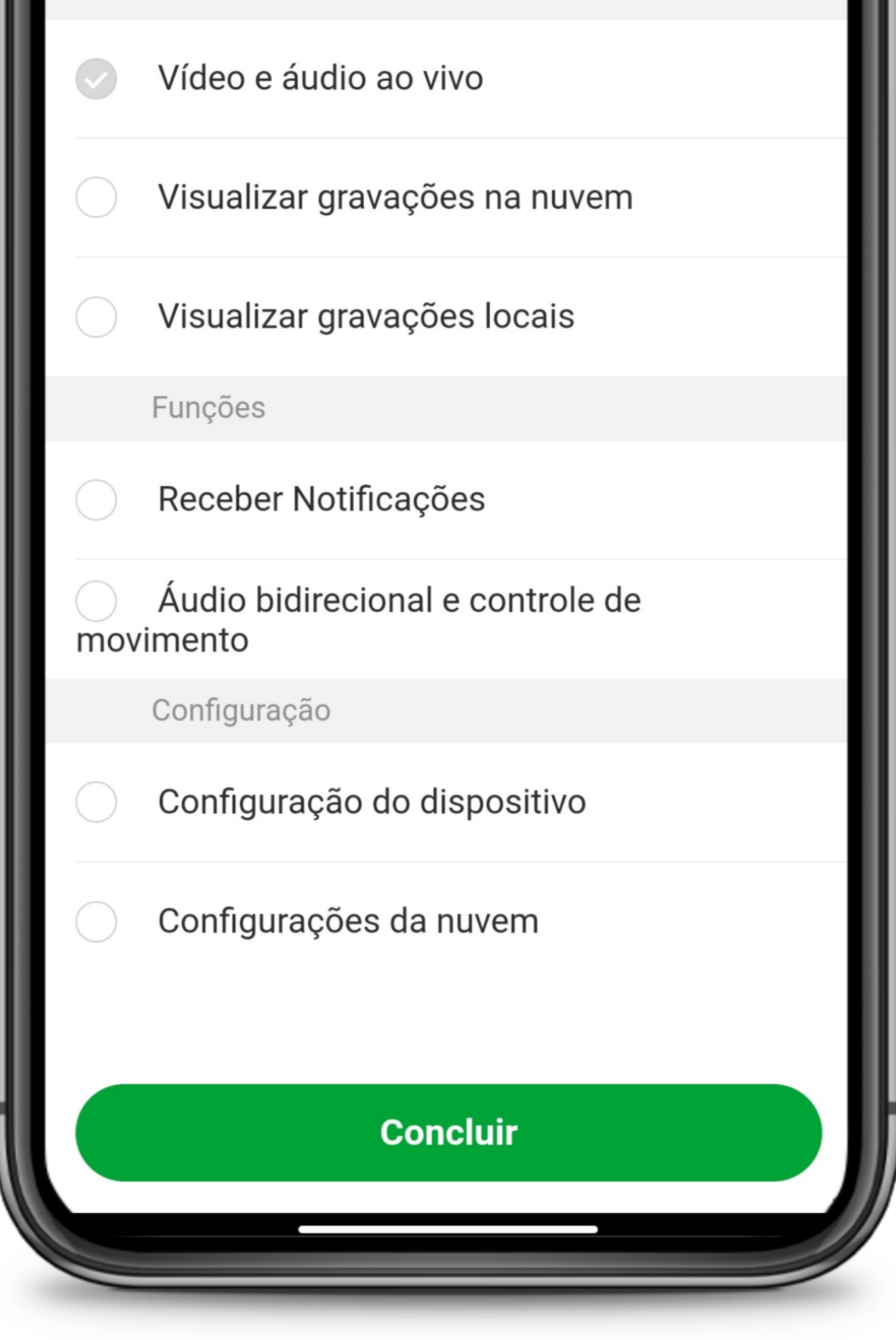

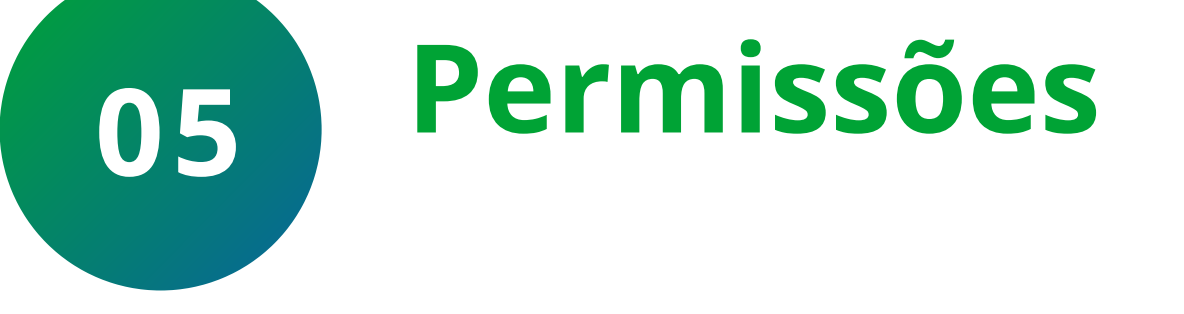

### Selecione as **Permissões** que a conta terá sobre a câmera e clique em **Concluir**.

#### Suporte a clientes: intelbras.com/pt-br/contato/suporte-tecnico/ Vídeo tutorial: <u>youtube.com/IntelbrasBR</u>

## **TUTORIAL TÉCNICO** Mibo Cam - Acesso simultâneo/ Compartilhamento

0 0 0 0

 $\bigcirc$ 

 $\bigcirc$ 

0

0

0 0 0 0

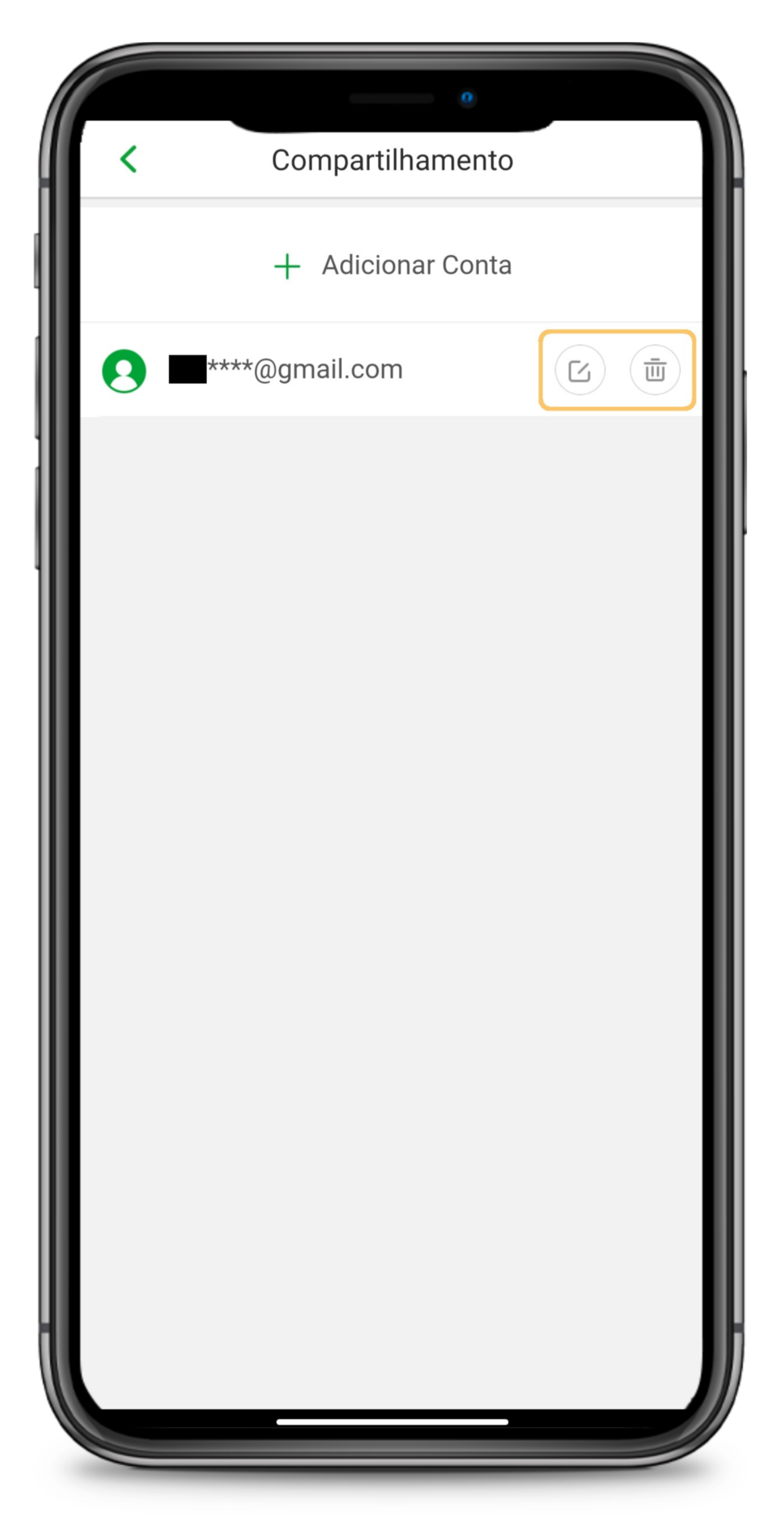

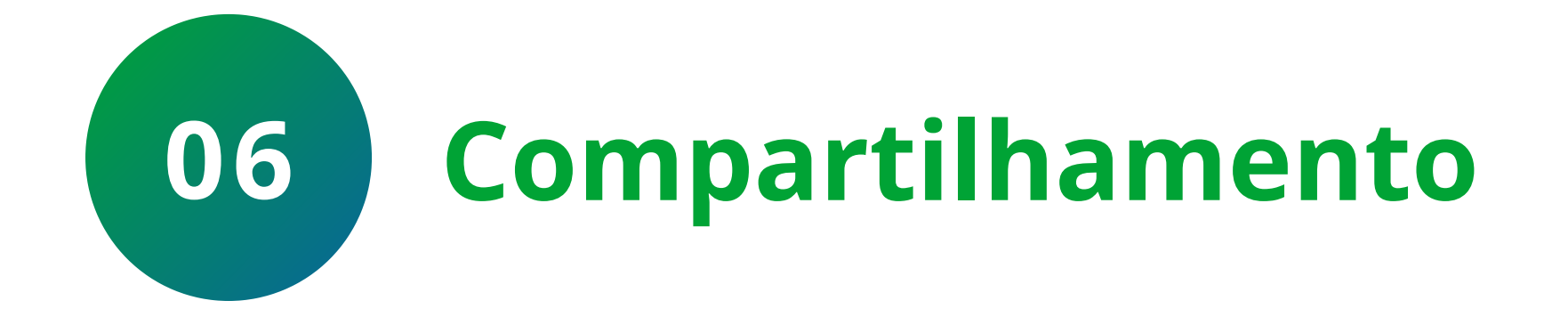

Pronto, a câmera foi **compartilhada**. Caso queira editar as permissões ou remover o compartilhamento, clique nos ícones ao lado do e-mail.

Para compartilhar a câmera novamente com outras contas, basta clicar em **Adicionar Conta** e seguir o mesmo procedimento, lembrando que são possíveis até 6 compartilhamentos.

Suporte a clientes: intelbras.com/pt-br/contato/suporte-tecnico/ Vídeo tutorial: <u>youtube.com/IntelbrasBR</u>

0 0 0 0

**Siga** nossas redes sociais para ficar por dentro das novidades e

## receber novos tutoriais!

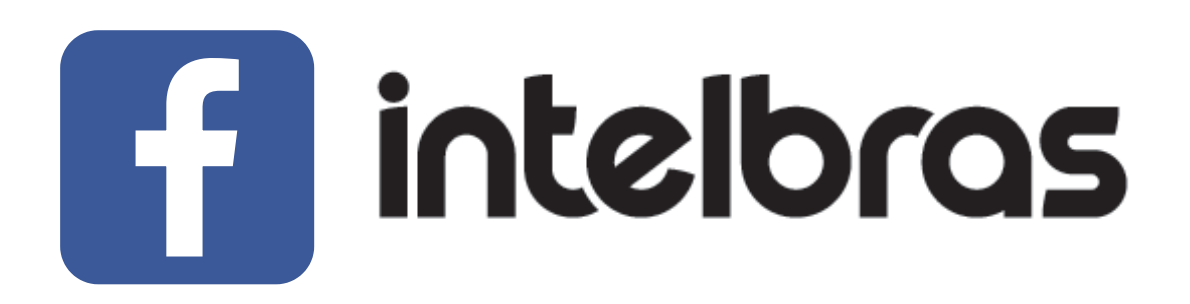

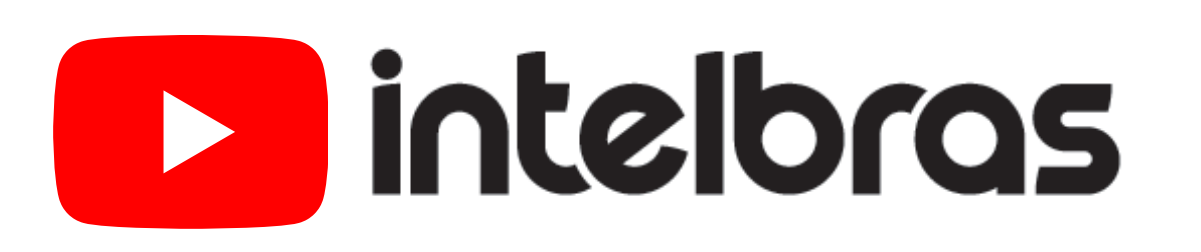

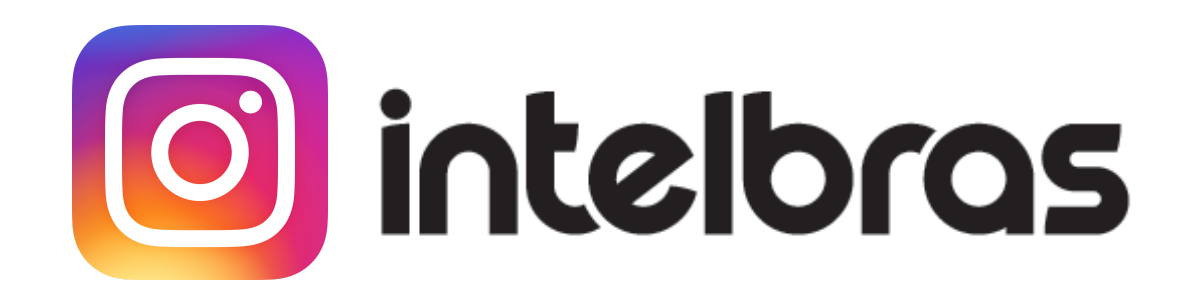

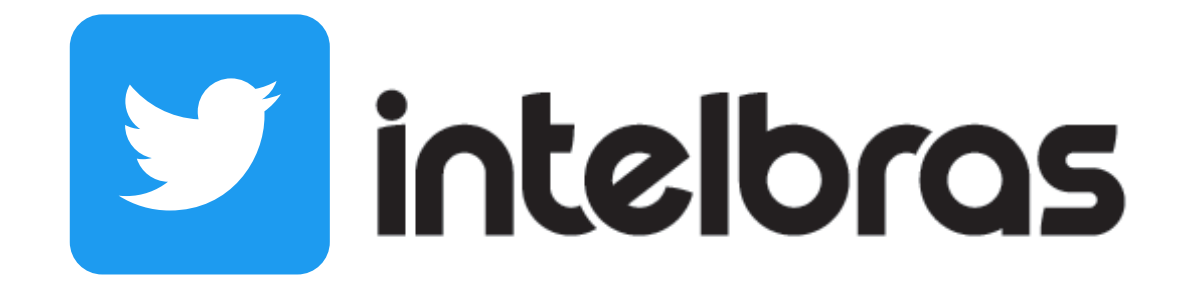

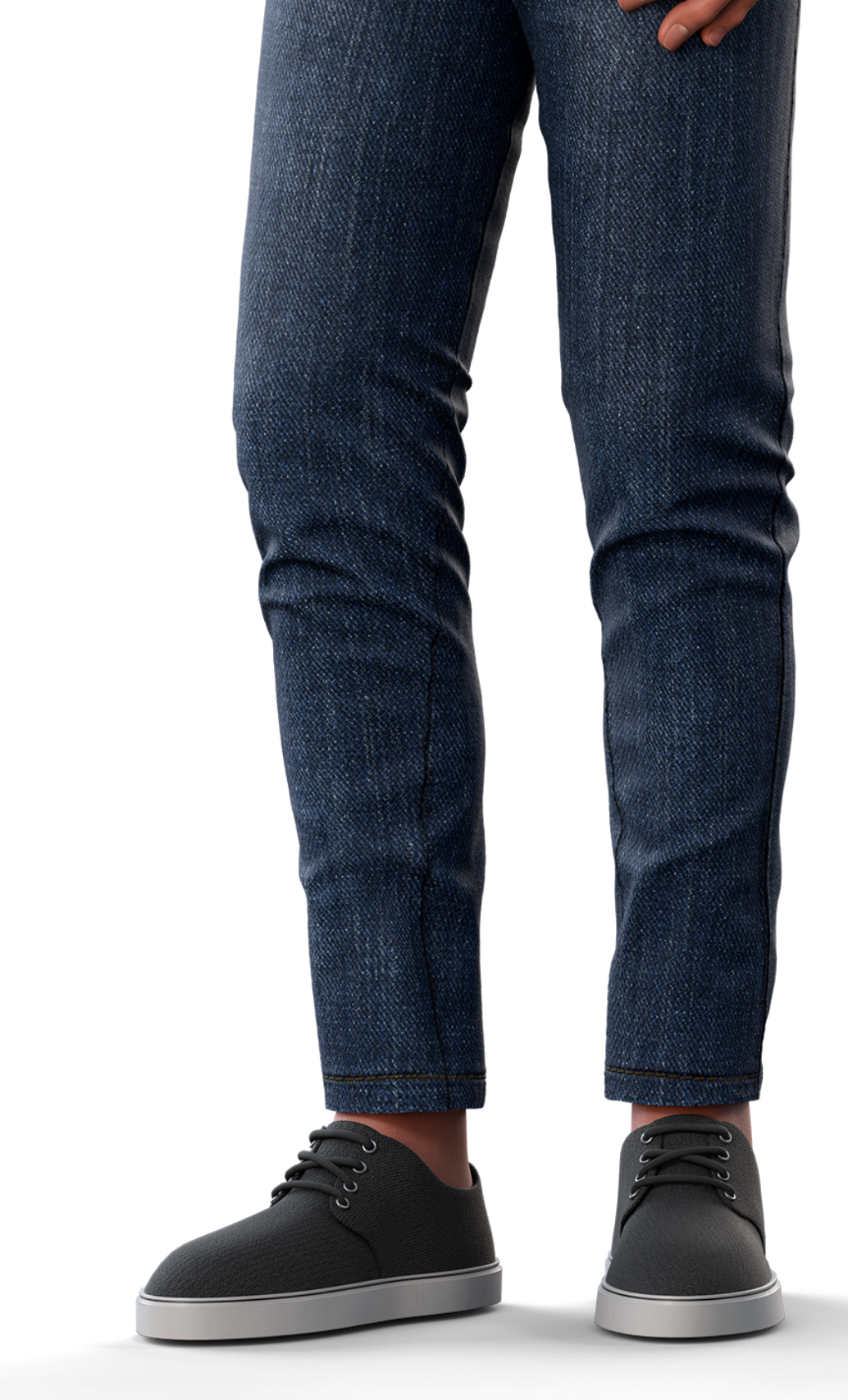

**Suporte a clientes:** <u>intelbras.com/pt-br/contato/suporte-tecnico/</u> Vídeo tutorial: <u>youtube.com/IntelbrasBR</u>

#### (48) 2106 0006 | Segunda a sexta: 8h às 20h | Sábado: 8h às 18h

 $\cdot$ 

## 

#### 

### O O O O

# inteloros

## <u>intelbras.com/pt-br/contato/suporte-tecnico/</u>